# ScotEID Library Upload EID data

Uploading EID data from a reader

Written By: ScotEID

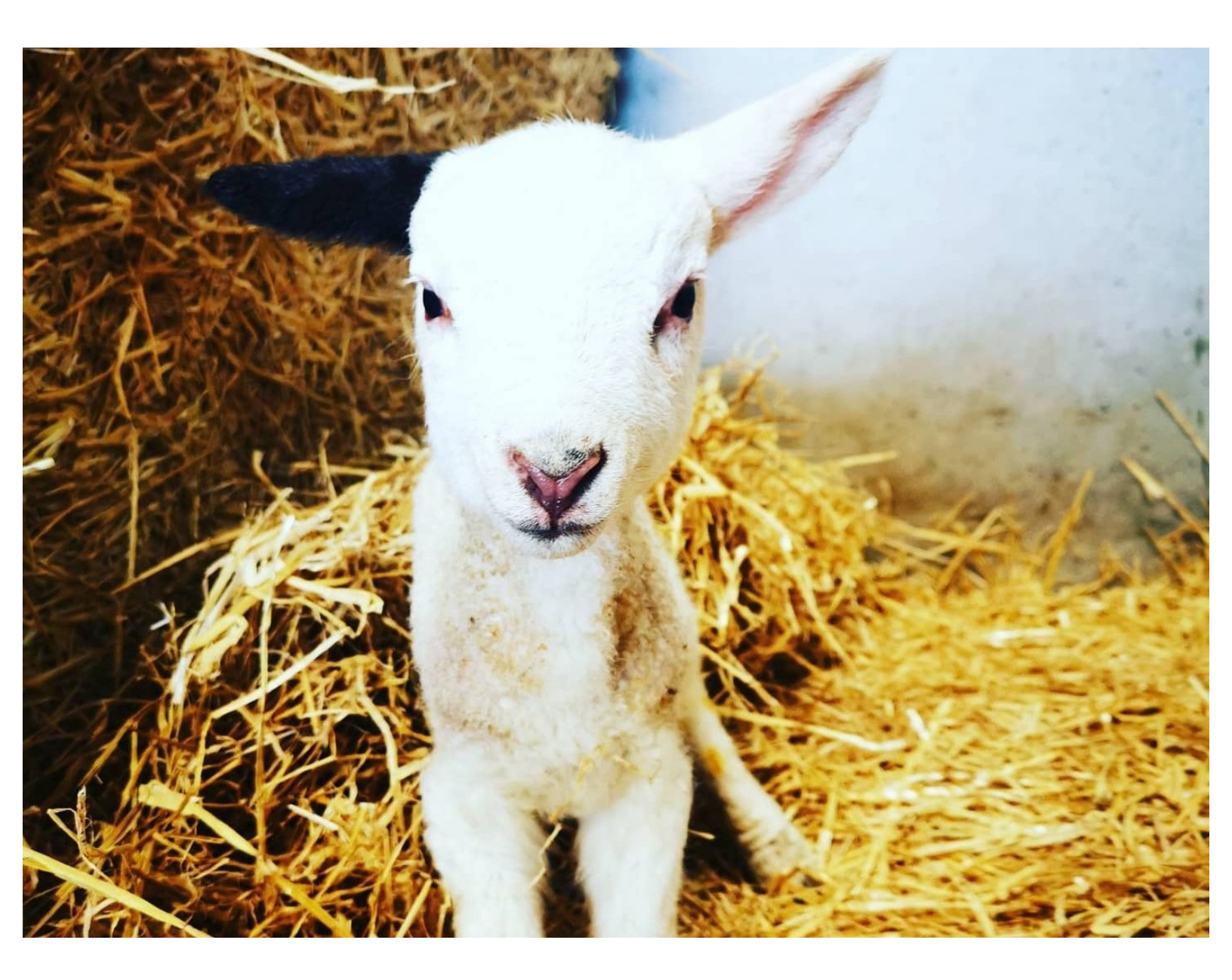

This document was generated on 2022-12-24 03:30:01 AM (MST).

### Step 1 — Upload EID data

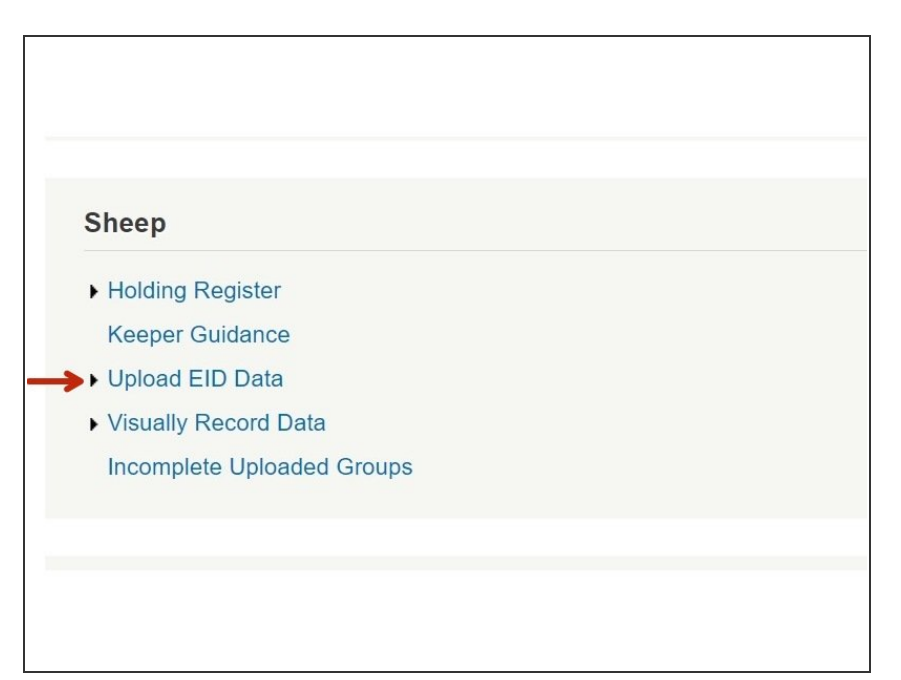

 Click on "Upload EID Data" under the Sheep Menu, as shown by the red arrow.

#### Step 2 — Upload EID data

| Navigation                                                    | Upload EID Data                                                                                                    |        |
|---------------------------------------------------------------|----------------------------------------------------------------------------------------------------|--------|
| Home<br>Keeper Details<br>Logout                              | Generally we would recommend using the <u>ScotEID application</u> for uploading data from a reader.<br>A brief how-to can be found here.<br>Please note that there are many, many different EID file formats and inevitably there will be some that<br>are not currently supported by the website. If you find your file does not import correctly please send a<br>copy of it to support@scoteid.com and we will attempt to provide future support for it. |        |
| ScotMoves                                                     |                                                                                                    |        |
| <ul> <li>ScotMoves Home</li> </ul>                            | Choose File No file chosen                                                                                                    | UPLOAD |
| Sheep                                                         |                                                                                                    |        |
| <ul> <li>Holding Register</li> <li>Keeper Guidance</li> </ul> |                                                                                                    |        |
| <ul> <li>Upload EID Data<br/>Help</li> </ul>                  |                                                                                                    |        |
|                                                               |                                                                                                    |        |

 A summary will appear. Additional information is available by clicking on the blue hyperlinks - underlined in red on the diagram

This document was generated on 2022-12-24 03:30:01 AM (MST).

## Step 3 — Upload EID data

| Navigation<br>Home                                                      | Upload EID Data<br>Generally we would recommend using the ScotEID application for uploading data from a reader.                                                                                                    | UVESTOCKTRACEABILITY<br>REVIEWS<br>DODI HDX #26 600436 - Ar1 8:04 8:0<br>DOD2 HDX #26 600436 - Ar1 8:04 8:0<br>DOD2 HDX #26 600438 - Ar1 8:04 8:0<br>DOD2 HDX #26 600436 - Ar1 8:04 8:0<br>DOD2 HDX #26 600436 - Ar1 8:04 8:0<br>DOD2 HDX #26 600438 - Ar1 8:04 8:0<br>DOD2 HDX #26 600438 - Ar1 8:04 8:0<br>DD2 HDX #26 600438 - Ar1 8:04 8:0<br>DD2 HDX #26 600438 - Ar1 8:04 8:0<br>DD2 HDX #26 600438 - Ar1 8:04 8:0<br>DD2 HDX #26 600438 - Ar1 8:04 8:0<br>DD2 HDX #26 600438 - Ar1 8:04 8:0<br>DD2 HDX #26 600438 - Ar1 8:04 8:0<br>DD2 HDX #26 600438 - Ar1 8:04 8:0<br>DD2 HDX #26 600438 - Ar1 8:04 8:0<br>DD2 HDX #26 600438 - Ar1 8:04 8:0<br>DD2 HDX #26 600438 - Ar1 8:04 8:0<br>DD2 HDX #26 600438 - Ar1 8:04 8:0<br>DD2 HDX #26 600438 - Ar1 8:0<br>DD2 HDX #26 600438 - Ar1 8:0<br>DD2 HDX #26 600438 - A |
|-------------------------------------------------------------------------|----------------------------------------------------------------------------------------------------|----------------------------------------------------------------------------------------------------|
| Keeper Details<br>Switch back                                           | A brief how-to can be found here.                                                                                                    | Weighter         Upload EID Data         0005 HIX #26         000437 - A:1 \$:04 R:0           Weighter         0006 HIX #26         600429 - A:1 \$:04 R:0                                                                                                    |
| Logout                                                                  | Please note that there are many, many different EID file formats and inevitably there will be some that<br>are not currently supported by the website. If you find your file does not import correctly please send a<br>core of it to supportfload does not any all attempt to provide future support for its | Imme         Opportunit         82.6         600433         A.1         50.4         R.0           Knapp Delini         Andrébonis scales buortemi         0000 HIXX         82.6         600251         A1.8         50.4         R.0           Standard Main         Andrébonis scales buortemi         0000 HIXX         82.6         600251         A1.8         50.4         R.0           Standard Main         Andrébonis scales buortemi         0000 HIXX         82.6         600251         A1.8         50.4         R.0           OUDITION         82.6         600251         A1.8         50.4         R.0         0000 HIXX         82.6         600251         A1.8         50.4         R.0                                                                                                    |
| ScotMoves                                                               |                                                                                                    | be your its date at report formed yours and at an or if your should use at an or if any to be should be support in the support in the support                                                                                                    |
| ScotMoves Home                                                          |                                                                                                    | Sections         Owner file: [Weine Meak Tat]         UMCADD         0.013         HDXX         82.6         600377         A : 11         Sci 0           1. Independent         1. Independent         0.014         HDXX         82.6         600377         A : 11         Sci 0         Sci 0         Sci                                                                                                    |
|                                                                         | T                                                                                                    | Data (m)         Data (m)         0015         HDX         82.6         600276         A.1         S1:04         R:0           means of taget(n)         20:46:06.06.06.00.30         0016         FH2X         82.6         600276         A.1         S1:04         R:0                                                                                                    |
| Sheep<br>Holding Register<br>Keeper Guidance<br>Uplead EID Data<br>Helo |                                                                                                    | Strate         0010 FIXX         8.2         600075         - A12         5.04         A10           - Instruct Anguar         0021 FIXX         8.2         600075         - A12         5.04         A10           - Instruct Anguar         0021 FIXX         8.2         600075         - A12         5.04         B10           - Instruct Anguar         0020 FIXX         8.25         600719         - A12         5.04         B10           - How         0020 FIXX         8.25         600719         - A12         5.04         B10           - How         0022 FIXX         8.25         600719         - A12         B10         B10           - How         0022 FIXX         8.25         600719         - A12         B10         B10           - How         0022 FIXX         8.25         600715         - A12         B10         B10           - How         0022 FIXX         8.25         600712         - A12         B10         B10           - How         0022 FIXX         8.25         600712         - A12         B10         B10           - How         0023 FIXX         8.25         600712         - A12         B10         B10           - Ho                                                                                                    |
|                                                                         |                                                                                                    |                                                                                                    |

- Click on Choose File as shown by the red arrow and from your device select the file with your EID data which you wish to upload.
- Click on upload.
- (i) An example of a file to upload is shown in the 3rd photo.

#### Step 4 — Upload EID data

|                                                                                                    | <ul> <li>A message, like the 1 underlined in red, will appear.</li> </ul>                                                                                                    |
|----------------------------------------------------------------------------------------------------|----------------------------------------------------------------------------------------------------|
| Upload files should be a text/ to r. sv file (not excel/ xis). To upload a file go to the Upload of data page click on the browse button, select your file and then click the submit button. You should get a message like this:<br>Import Success: Chapel_hill-1.txt 137 records imported. Please go to the incomplete groups page to complete the lot data.<br>The animal IDs within a file are recorded as "incomplete groups" until the associated movement information has been completed. You should be automatically redirected to the "incomplete Groups" page after -3 seconds. Mosi common types of EID file should be supported. If you have problems please make sure the text is being saved in ANSI format and you haven't added any extra text to the file. If you still have problems contact support@scoteid.com. | <ul> <li>Follow the link to incomplete uploaded groups, as shown by the blue arrow, to complete the upload of the reads.</li> <li>Please see the guide titled Incomplete Uploaded Groups for help with this.</li> </ul> |

If you require further assistance, please contact ScotEID on 01466 794323.

This document was generated on 2022-12-24 03:30:01 AM (MST).